「アプリDe統計」のインストール方法

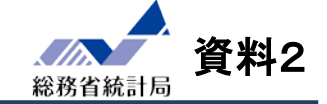

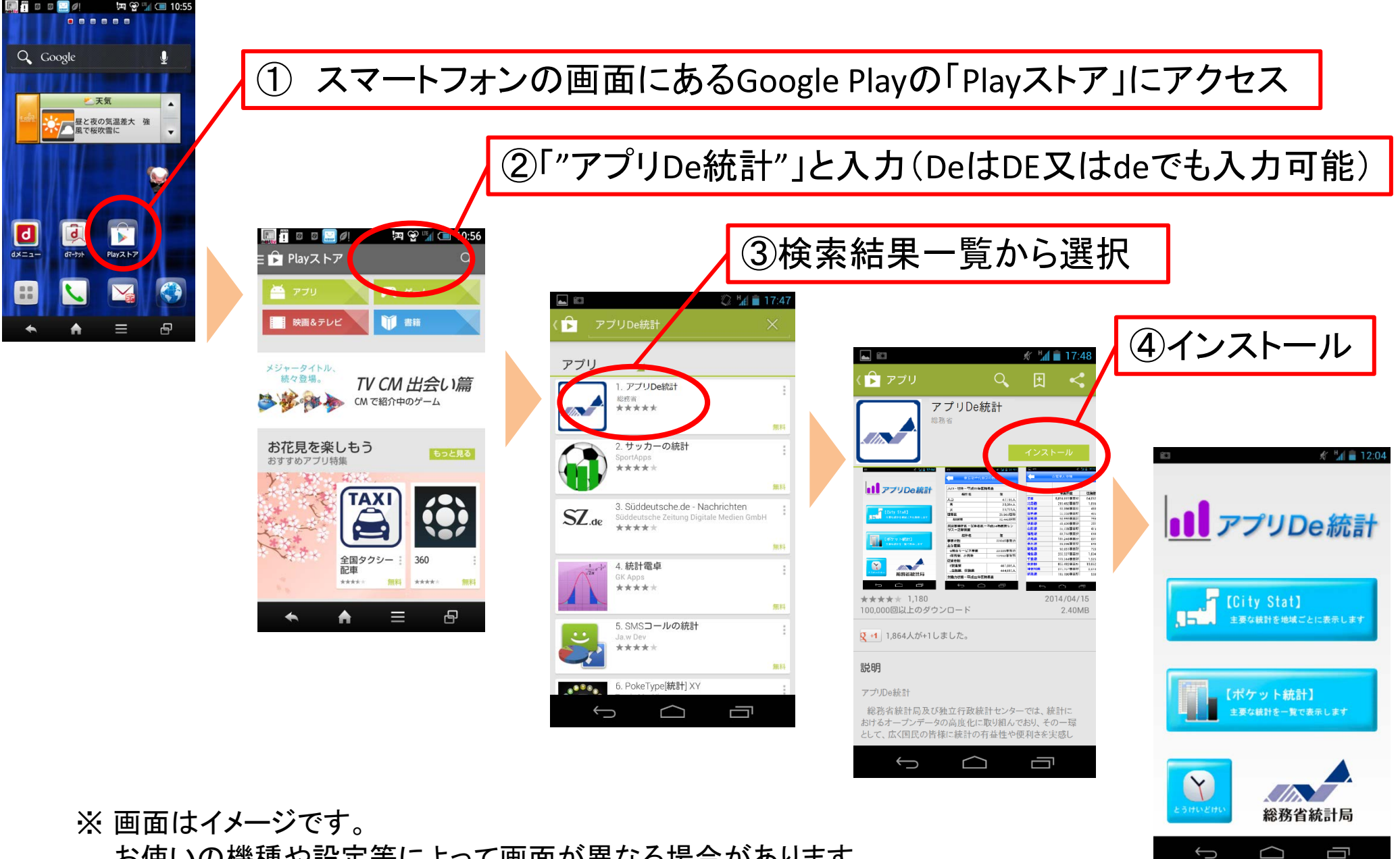

お使いの機種や設定等によって画面が異なる場合があります。